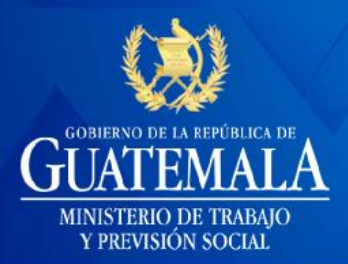

# **LIBRO DE SALARIOS**

# DIRECCIÓN GENERAL DE TRABAJO

Guatemala, marzo 2019

iJuntos avanzamos!

f y P Yrevisión Social

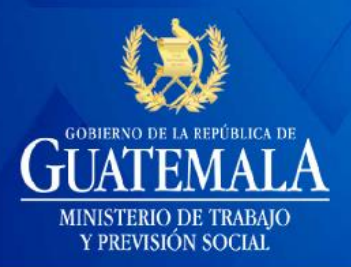

#### Contenido

| 3  |
|----|
| 4  |
| 5  |
| 5  |
| 5  |
| 6  |
| 7  |
| 9  |
| 10 |
| 11 |
| 12 |
| 12 |
| 13 |
| 15 |
| 16 |
| 16 |
| 17 |
| 18 |
| 19 |
| 20 |
|    |

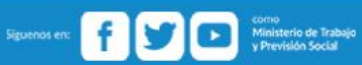

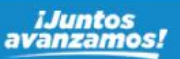

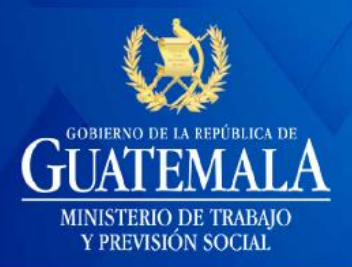

#### Introducción

El propósito del sistema web sobre el Libro de Salarios de la Dirección General de Trabajo es agilizar el trámite de autorización del Libro de Salarios, el mismo tiene fundamento legal en el artículo 102 del Código de Trabajo y Acuerdo Ministerial 124-2019 con el que se autoriza el Reglamento para la Autorización y Sello del Libro de Salarios, mediante la utilización de medios de Comunicación Electrónica.

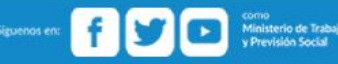

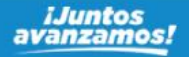

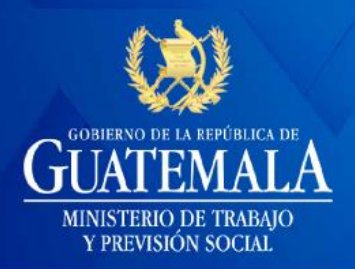

#### Entrada al sistema

Para poder acceder al sistema se utilizará el siguiente enlace:

https://librosalarios.mintrabajo.gob.gt/

https://librosalarios.mintrabajo.gob.gt

Después, podrá observar la pantalla de inicio al sistema.

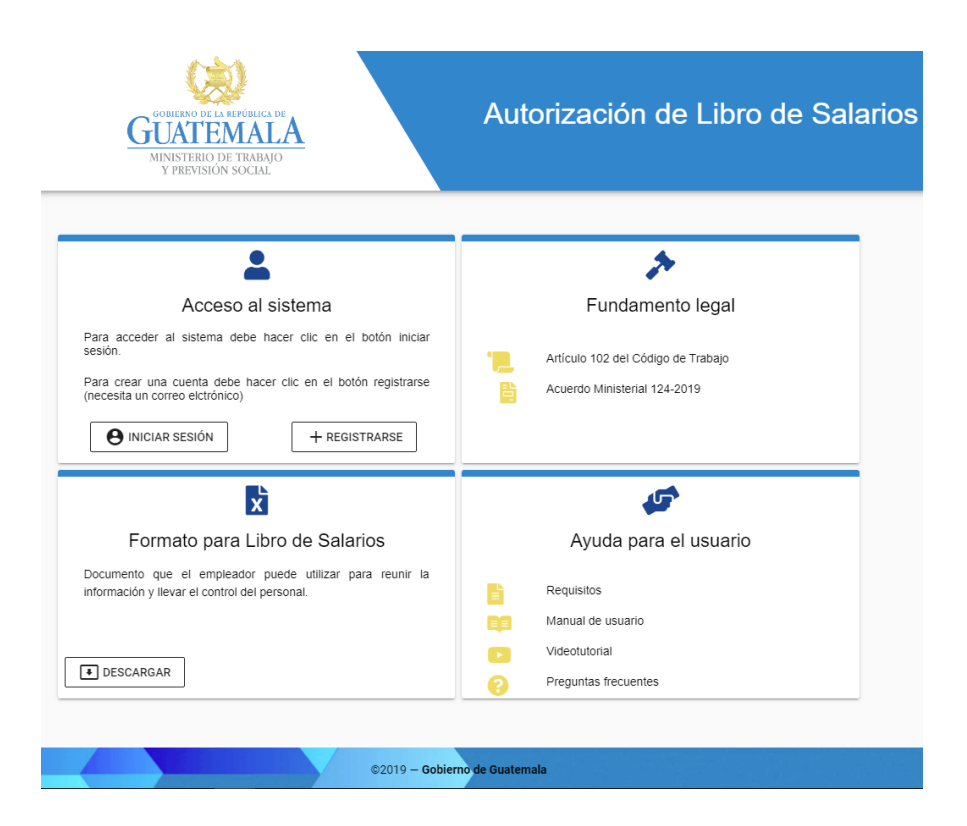

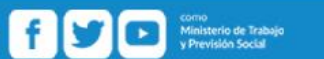

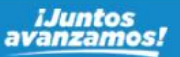

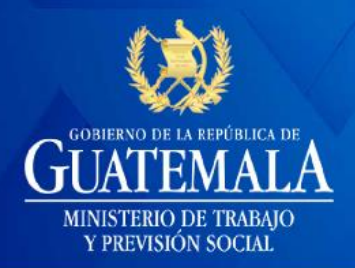

#### Acceso al sistema

Aquí podrá realizar las acciones de iniciar sesión o registrarse (crear usuario).

#### Iniciar sesión

Esta opción es para usuarios que ya se han registrado y cuentan con sus credenciales respectivas (usuario y contraseña).

| 🖁 Inicio de sesión                                                                |
|-----------------------------------------------------------------------------------|
| @ Usuario                                                                         |
| Usuario(Correo electrónico)                                                       |
| 🔓 Contraseña                                                                      |
| Contraseña                                                                        |
| Mantener sesión iniciada                                                          |
| ➡ Entrar ③ Cancelar                                                               |
| <ul><li><b>≜+ Crear una cuenta</b></li><li>i) ¿Olvidaste tu contraseña?</li></ul> |

#### Registrarse

Podrá crear el usuario y contraseña respectivos como usuario nuevo. Tomar en cuenta que el usuario siempre será el correo electrónico que usted ingrese al momento de hacer el registro.

| <b>≗+</b> Crear cuenta  |
|-------------------------|
| @ Correo electrónico    |
| ejemploCorreo@gmail.com |
| INT INT                 |
| 12345678-9              |
| 🔓 Contraseña            |
| Ejemplo#2019            |
| 🔓 Confirme contraseña   |
| Ejemplo#2019            |
| 🖬 Guardar               |

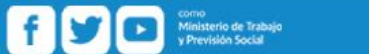

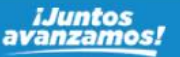

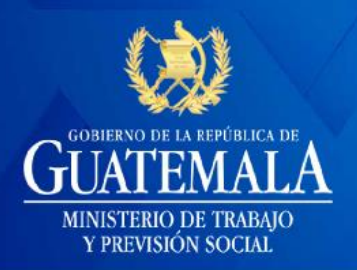

#### Crear usuario nuevo

Al hacer clic en *registrarse* el sistema desplegará el mensaje de los requisitos que son necesarios para la creación de un nuevo usuario, este mensaje estará en pantalla 15 segundos y luego deberá llenar el formulario con los datos que se solicitan.

Pasos para nueva solicitud

- 📴 Debe tener su RTU actualizado en PDF (requisito único)
- Orear un usuario para ingresar al sistema
- Registre la entidad(s)
- +1 Hacer solicitud del libro de salarios

Este mensaje se cierra en 11 segundos

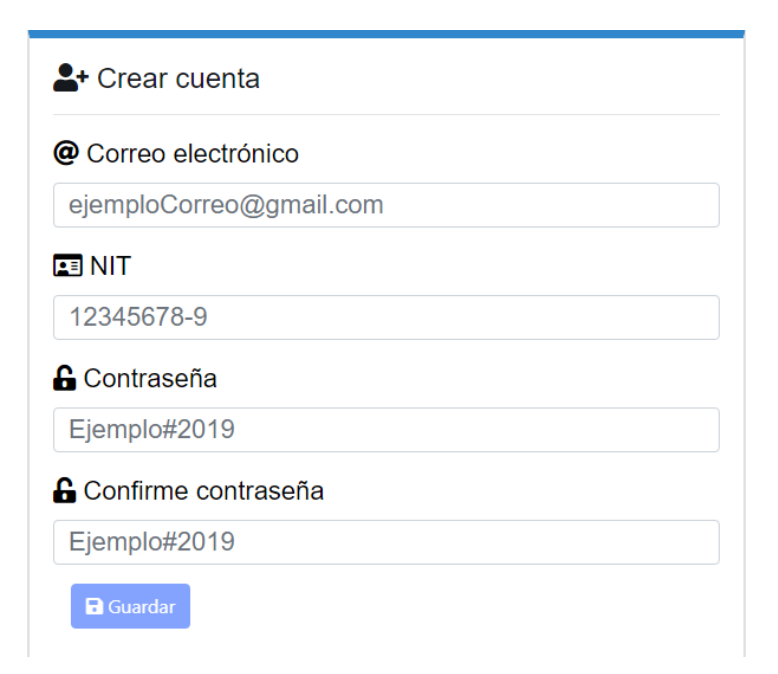

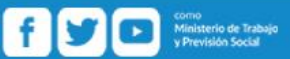

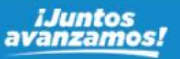

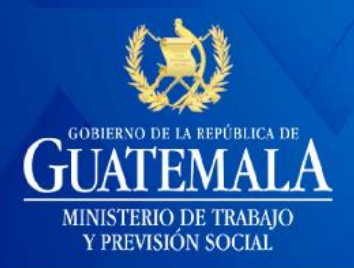

#### Formulario para creación de nuevo usuario

Debe llenar los campos con la información requerida por el sistema web, ver ejemplo.

| <b>≜+</b> Crear cuenta        |
|-------------------------------|
| @ Correo electrónico          |
| solicitudes@mintrabajo.gob.gt |
| II NIT                        |
| 2839434-8                     |
| 🔓 Contraseña                  |
|                               |
| G Confirme contraseña         |
| •••••                         |
| Guardar                       |

El sistema web inmediatamente mostrará el siguiente mensaje

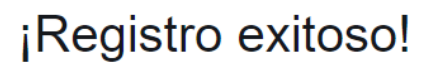

Te hemos enviado un mensaje de confirmación a tu correo electrónico.

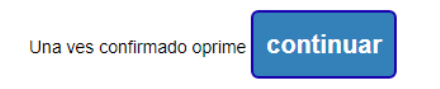

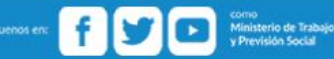

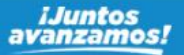

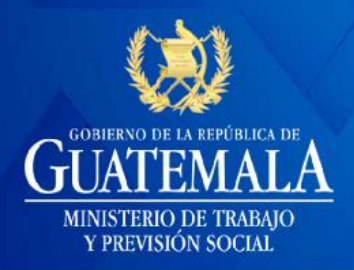

### **LIBRO DE SALARIOS**

El sistema web enviará a su correo electrónico la confirmación del registro y enviará un enlace para que confirme que desea crear el usuario

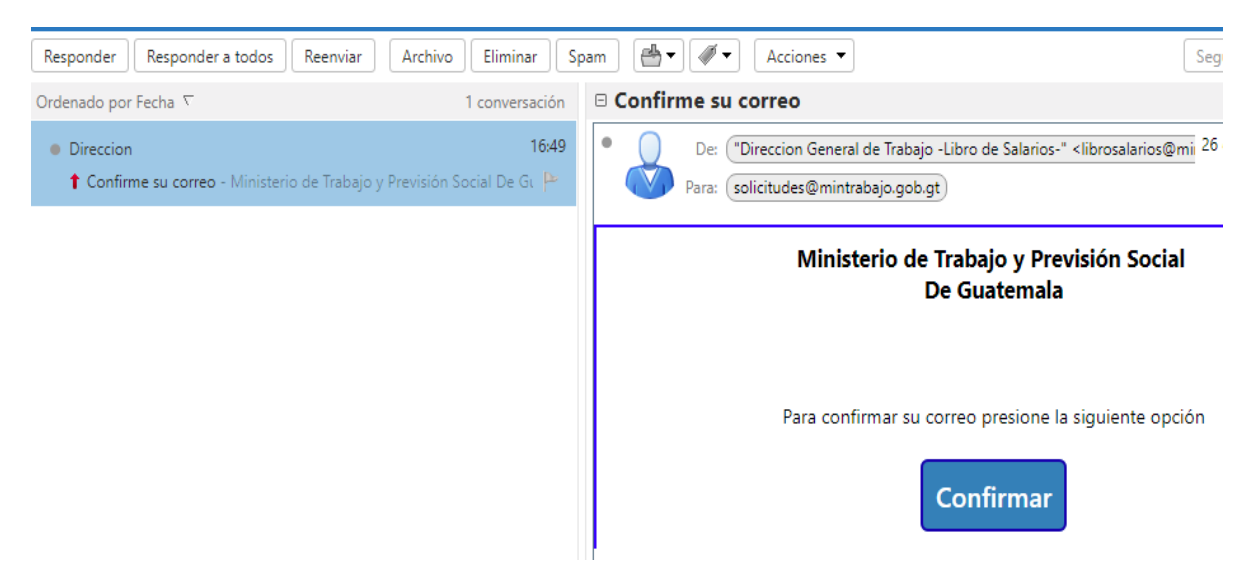

Presione el botón confirmar y se enviará el siguiente mensaje en otra pestaña de su navegador. Y podrá iniciar sesión como se indica en *iniciar sesión* de este documento.

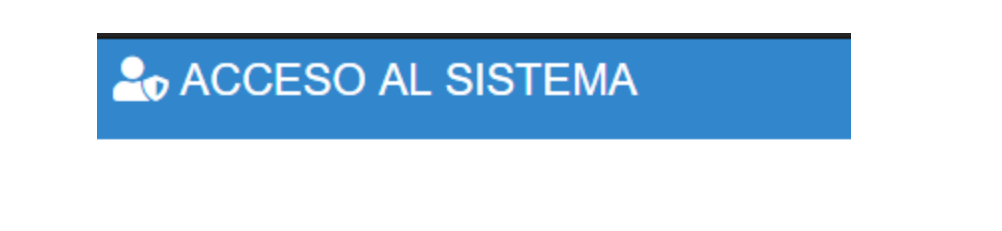

### Correo confirmado

Ahora ya puede ingresar al sistema.

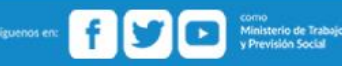

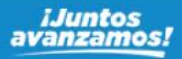

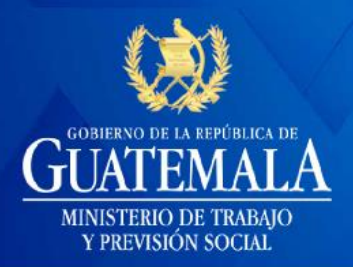

#### Olvidó la contraseña

Haga clic en ¿Olvidaste tu contraseña?. Ingrese el correo electrónico registrado y haga clic en enviar, se enviará mensaje a su correo electrónico para que sea restablecida su contraseña.

| Olvidaste tu contraseña                                                                                                    | Te hemos enviado un correo electrónico.                                                                                                    |
|----------------------------------------------------------------------------------------------------|----------------------------------------------------------------------------------------------------|
| @ Correo Electrónico                                                                                                    | Por favor revisa tu correo para restablecer tu contraseña y luego                                                                                                    |
| solicitudes@mintrabajo.gob.gt                                                                                                    | para acceder presione aqui                                                                                                    |
| Responder       Responder a todos       Reenviar       Archivo         Ordenado por Fecha <       2 conversaciones         ● Direccion       16:21         Restablecer clave de acceso - Ministerio de Trabajo :       ************************************ | Eliminar       Spam       Image: Image: Imag |
|                                                                                                    | Para restablecer contraseña presione la siguiente opción                                                                                                    |
|                                                                                                    | Restablecer<br>Responder - Responder a todos - Reenviar - Más acciones                                                                                                    |

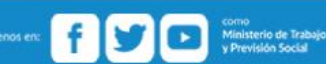

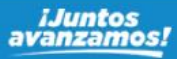

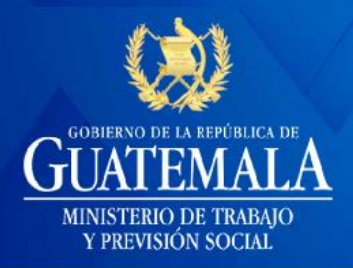

### **LIBRO DE SALARIOS**

Haga clic en *restablecer* y se mostrará el siguiente formulario, haga clic en *restablecer* e ingrese normalmente al sistema.

| Restablecer Contraseña        |                                   |
|-------------------------------|-----------------------------------|
| Correo                        |                                   |
| solicitudes@mintrabajo.gob.gt | Se ha restablecido tu contraseña. |
| Contraseña                    |                                   |
| •••••                         | Ya puedes ingresar normalmente.   |
| Confirmar Contraseña          |                                   |
| ••••••                        |                                   |
| Restablecer                   |                                   |

#### Pantalla de bienvenida

Es la pantalla donde podrá visualizar todas las acciones que puede realizar dentro del sistema.

| Men | ú                                                                            |   | Autorización de Libro de Salarios                                                                                  |                                                                                                    |
|-----|------------------------------------------------------------------------------|---|----------------------------------------------------------------------------------------------------|----------------------------------------------------------------------------------------------------|
| •(] | EMPLEADOR<br>Registro de entidades<br>Crear Solicitud<br>Ver mis solicitudes | ^ | Fundamento legal                                                                                                   | Formato para Libro de Salarios<br>Documento que el empleador puede utilizar para reunir la<br>Información y llevar el control del personal. |
|     |                                                                              |   | Ayuda para el usuario<br>Ayuda usuario<br>Requisitos<br>Manual de usuario<br>Videotutorial<br>Preguntas frecuentes | I DESCARGAR                                                                                                    |

Siguenos en: f y co Ministerio de Trabajo y Previsión Social

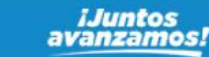

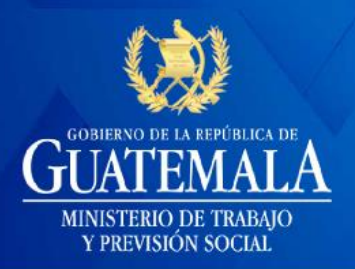

### MENÚ

Aquí podrá tener acceso al menú del sistema en el que encontrará:

- Fundamento Legal, al hacer clic en este botón tendrá a la vista el Código de Trabajo en el que se regula la Autorización del Libro de Salarios.
- El formato único para libro de salarios, donde puede descargar el modelo de formato único de libro de salarios.
- Ayuda al usuario, encontrará lo siguiente:
  - Requisitos: Los que debe cumplir para poder tener las credenciales para uso de este Sistema Web (ver creación de usuario).
  - Manual de usuario: Podrá visualizar el presente manual que le guiará paso a paso.
  - Video tutorial: Verá de forma interactiva el uso del sistema web.
  - Preguntas Frecuentes: Encontrará respuesta a las preguntas comunes que puede realizar el usuario de forma fácil y comprensible.
- Registro de entidades: Registrar todas las entidades del empleador.
- Crear solicitudes: Podrá crear las solicitudes para autorización del libro de salarios.
- Solicitudes realizadas: Se visualizan todas las solicitudes realizadas.

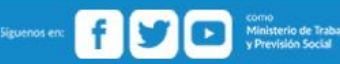

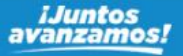

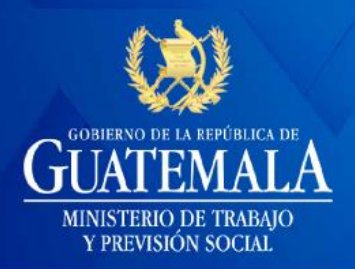

### **LIBRO DE SALARIOS**

Registro de Entidades

\*\*

Registro de entidades

Aquí se tendrá a la vista todas las entidades creadas y pueden agregarse nuevas.

| 11. ENTIDADES               |     | Buscar            |          | م + |
|-----------------------------|-----|-------------------|----------|-----|
| Nombre de entidad $\Lambda$ | NIT | Naturaleza        | Acciones |     |
|                             | 1   | No data available |          |     |
|                             |     | Rows per page:    | 5 🐨 –    | < > |
| 1 NO EXISTEN ENTIDADES      |     |                   |          |     |

#### Crear nueva entidad

Haga clic en el botón 🛨 el sistema desplegará el formulario que debe llenar con los datos solicitado de la nueva entidad.

| AGREGAR ENTIDAD                                              |                                                                                                    |
|--------------------------------------------------------------|----------------------------------------------------------------------------------------------------|
| Nombre o razón social de la entidad           El Patin       | ← Ingrese el nombre de la entidad                                                                                       |
| Seleccione Naturaleza                                        | ← Selección del combo de opciones que mostrará el sistema, la naturaleza de la entidad.                                 |
| Seleccione el archivo de Registro Tributario Unificado - RTU | <ul> <li>Cargue el RTU de la nueva entidad. Debe tomar que el sistema web únicamente permite documentos PDF.</li> </ul> |
| CANCELAR GUARDAR                                             | ← Haga clic en Guardar                                                                                                  |

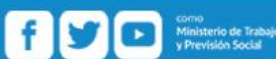

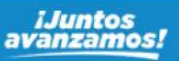

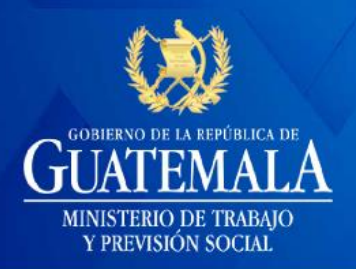

La entidad ha sido creada.

| II. ENTIDADES       |           | Buscar           | م +      |
|---------------------|-----------|------------------|----------|
| Nombre de entidad 个 | NIT       | Naturaleza       | Acciones |
| El Patin            | 2839434-8 | SOCIEDAD ANONIMA | /        |

#### Buscar entidad

Posicione el cursor en *buscar* y escriba el nombre de la entidad que busca y el sistema mostrará las mejores coincidencias.

| Nombre de entidad 个 | NIT |            | Acciones |
|---------------------|-----|------------|----------|
| Nombre de entidad 个 | NIT | Naturaleza | Acciones |
| IL ENTIDADES        |     | pa         | ٩        |

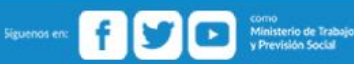

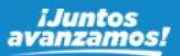

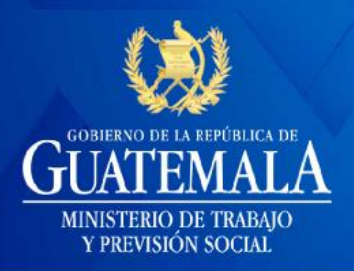

Editar 🦯

Puede modificar la información de la entidad, haga los cambios necesarios en nombre o bien actualizar el RTU, después haga clic en *actualiza*r, caso contrario haga clic en *cancelar*.

| MODIFICAR ENTIDAD                                                              | MODIFICAR ENTIDAD                                                            |
|--------------------------------------------------------------------------------|------------------------------------------------------------------------------|
| Nombre o razón social de la entidad El Patin                                   | Nombre o razón social de la entidad                                          |
| Modificar RTU                                                                  | ☑ Modificar RTU                                                              |
| Seleccione su formato pdf<br>Seleccionar archivo prueba rtu libro salarios.pdf | Seleccione su formato pdf  Seleccionar archivo prueba rtu libro salarios.pdf |
|                                                                                | 🗙 CANCELAR 🗈 ACTUALIZAR                                                      |
|                                                                                | Ocurrio un error, por favor intente de nuevo !                               |

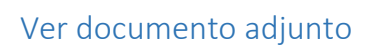

Al hacer clic en este botón podrá visualizar el RTU que cargó al momento de crear la entidad.

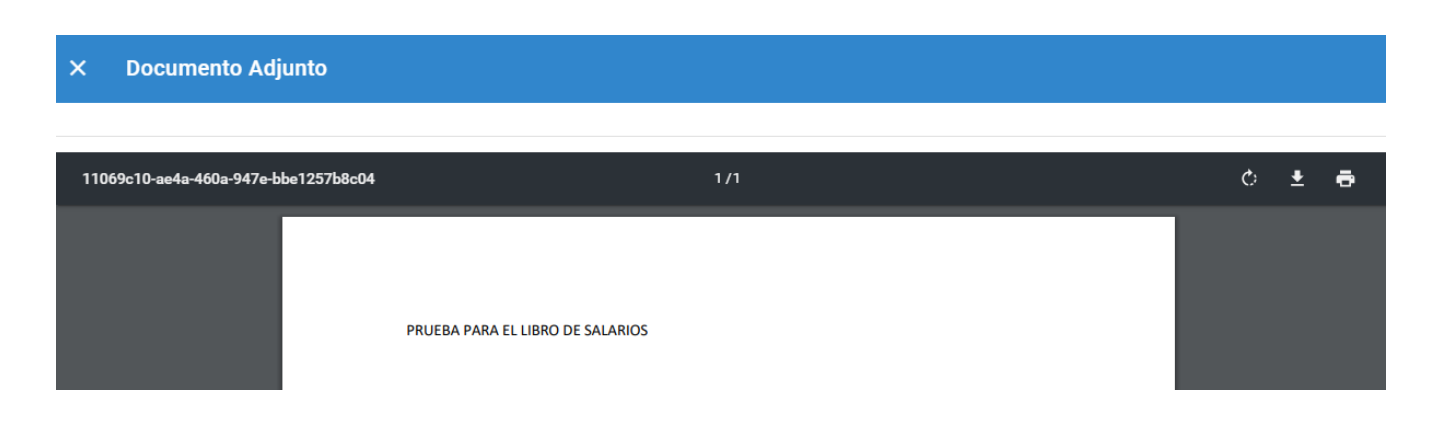

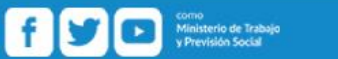

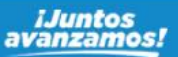

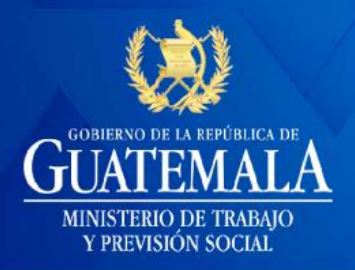

#### Crear solicitud

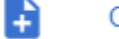

Crear Solicitud

Al hacer clic en este botón, podrá solicitar la autorización del libro de salarios de la entidad seleccionada.

|    | Solicitud de Libro de Sa                                                                                                    | alarios<br>certificación de Libro de Salarios                                                             |                                                                                                    |
|----|----------------------------------------------------------------------------------------------------|----------------------------------------------------------------------------------------------------|----------------------------------------------------------------------------------------------------|
| 1. | Seleccione el nombre o razón social<br>El Patin                                                                                                    |                                                                                                    |                                                                                                    |
|    | Cantidad de folios solicitados<br>150                                                                                                    | Correlativo<br>0                                                                                          | Rango Solicitado<br>1 - 150 E                                                                                     |
|    | El Ministerio de Trabajo y Previsión S<br>provee en el formulario de requerimie<br>de esta institución, por medio de la Di<br>respectivo para el libro de la norma ci | ocial no se responsabiliza por<br>ntos, ya que de conformidad c<br>rección General de Trabajo, es<br>tada | la veracidad de la información que<br>on el artículo 102 del Código de Tr.<br>s exclusivamente para autorizar y c |
| Ċ  | ENVIAR                                                                                                    |                                                                                                    |                                                                                                    |

← Seleccionar la entidad con la que se creará la solicitud de autorización del libro de salarios.

← Escriba la cantidad de folios para autorizar, tomar en cuenta que el correlativo y el rango solicitado lo pondrá automáticamente el sistema web.

← Haga clic en el recuadro de aceptación de términos.

← Haga clic en *Enviar.* 

El sistema web mostrará el mensaje que ha sido realizada la acción correctamente y que se le notificará a través del sistema el estado de su solicitud. <u>Tomar en cuenta que no se notificará por otra vía de proceso de su solicitud.</u>

### AVISO

Usted ha finalizado el proceso exitosamente, en un plazo de 3 a 5 días debe ingresar al sistema para verificar el estado de su solicitud. Recuerde que no se le notificará por otro medio.

ACEPTAR

f y Previsión Social

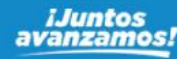

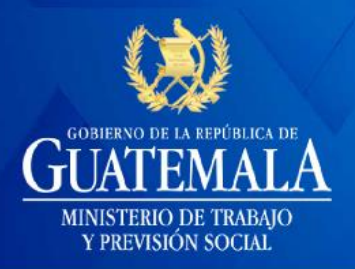

Ver solicitudes

Ver mis solicitudes

Tendrá a la vista todas las solicitudes que ha realizado y en el estado de trámite que se encuentran.

Encontrará los estados de Rechazados, en Proceso y Autorizadas.

Solicitudes Rechazadas O Rechazadas

Aquí podrá visualizar las solicitudes que han sido rechazadas por la Dirección General de Trabajo

| Rechazadas C En proceso Autorizadas |   |
|-------------------------------------|---|
| O Decharder O Francesco O Autoinder |   |
|                                     |   |
| SOLICITUDES Buscar                  | Q |

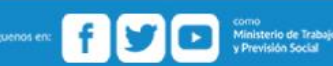

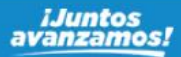

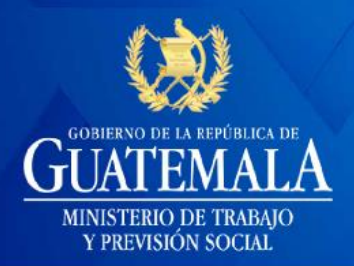

### **LIBRO DE SALARIOS**

Al hacer clic sobre el ícono el sistema desplegará el mensaje indicando la razón por la que la solicitud ha sido rechazada

| COMENTARIO |  |
|------------|--|
|            |  |

| Prueba de rechazo. |   |
|--------------------|---|
|                    | ĥ |
| CERRA              | R |
|                    |   |

Solicitudes en proceso 💿 En proceso

Podrá visualizar todas las solicitudes que aún se encuentren en proceso de análisis por parte de la Dirección General de Trabajo.

| ≡, SOLICITU                 | IDES         |                    | Buscar.     |                  |                    | ٩      |
|-----------------------------|--------------|--------------------|-------------|------------------|--------------------|--------|
| 🔿 Rechazadas 🧯              | En proceso 🔘 | Autorizadas        |             |                  |                    |        |
| Nombre de entidad $\Lambda$ | NIT          | Cantidad de folios | Correlativo | Rango solicitado | Fecha de solicitud | Estado |
| El Chilerox                 | 2839434-8    | 200                | 0           | 1 - 200 E        | 28/3/2019          |        |
| El Patin                    | 2839434-8    | 150                | 0           | 1 - 150 E        | 28/3/2019          |        |
|                             |              |                    |             | Rows per         | page: 5 💌 1-2 of 2 | < >    |

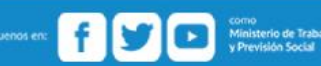

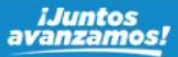

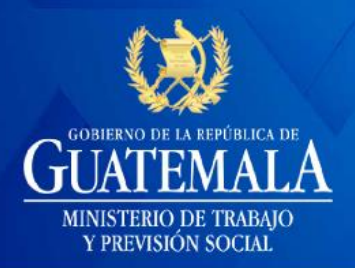

Solicitudes autorizadas 

Autorizadas

Aparecerán todas las solicitudes aprobadas por la Dirección General de Trabajo.

| ≡,SOLICITU          | JDES           |                    | Buscar      |                  |                                      | Q      |
|---------------------|----------------|--------------------|-------------|------------------|--------------------------------------|--------|
| O Rechazadas C      | ) En proceso 🔘 | Autorizadas        |             |                  |                                      |        |
| Nombre de entidad 🛧 | NIT            | Cantidad de folios | Correlativo | Rango solicitado | Fecha de solicitud                   | Estado |
| El Chilerox         | 2839434-8      | 200                | 0           | 1 - 200 E        | 28/3/2019                            |        |
|                     |                |                    |             | Rows per         | page: <u>5 <del>-</del></u> 1-1 of 1 | < >    |

Al hacer clic en ícono se desplegará el documento con el que la Dirección General de Trabajo autorizó el libro de salarios. Como puede ver en la imagen, la autorización cuenta con código QR y puede ser utilizado en cualquier dispositivo.

| Dirección General del Trabajo<br>Departamento Nacional del Salario                                                                                                    | GUATEMALA<br>MINISTERIO DE TARFERILA DE<br>MINISTERIO DE TABAJO<br>V PRENISTOR COTTA |
|----------------------------------------------------------------------------------------------------|--------------------------------------------------------------------------------------|
| Registro No. 12                                                                                                    | 1 PALY (10/13 OLA and                                                                |
| Nit del patrono: 2839434-8                                                                                                    |                                                                                      |
| Nombre o razón social: El Chilerox                                                                                                    |                                                                                      |
| Cantidad de folios autorizados: 200                                                                                                    |                                                                                      |
| Rango: 1 - 200 E                                                                                                    |                                                                                      |
| Fecha de solicitud: 28/3/2019                                                                                                    |                                                                                      |
| Fecha de autorización: 28/03/2019                                                                                                    |                                                                                      |
| Firmado digitalmente por MARIO<br>RENE DE MATA GUERRA Fecha:<br>28/03/2019 10:54:04 a.m.<br>Mario Rani de Stata Guerra<br>ARTE DE DARATAMENTO<br>MAJORAL DE BALADIO 4.1<br>Mantere de Baladio 4.1 |                                                                                      |

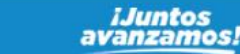

f y D Como Ministerio de Trabajo y Previsión Social

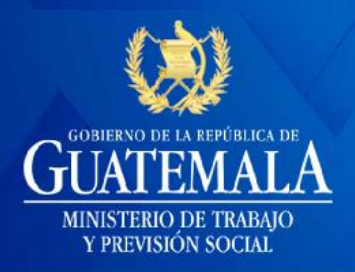

### **LIBRO DE SALARIOS**

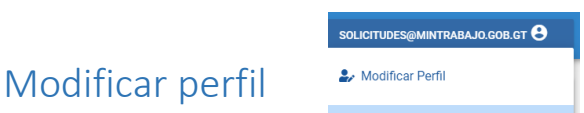

Al hacer clic en el botón *modificar perfil*, puede modificar (actualizar) la información de su perfil de usuario.

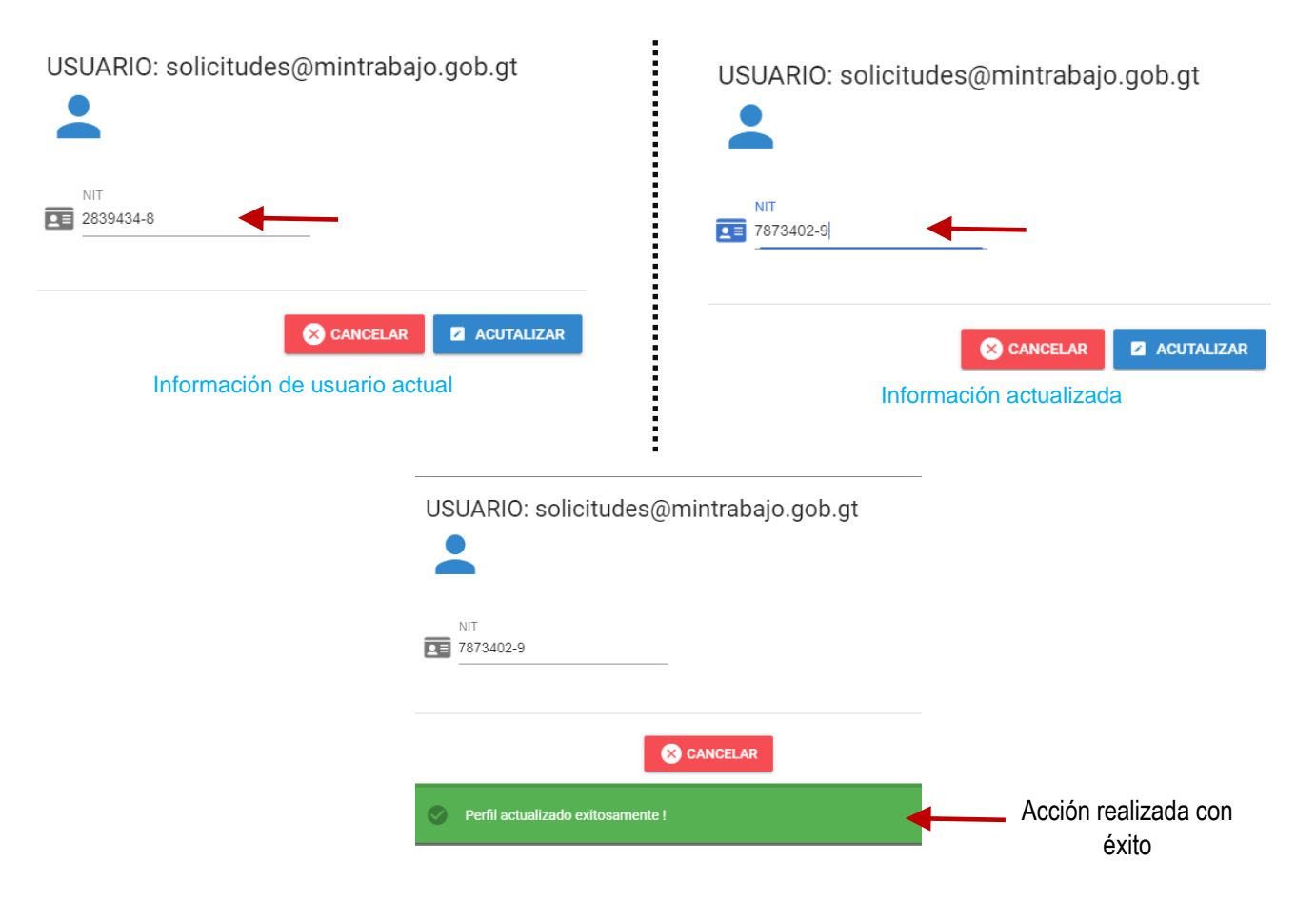

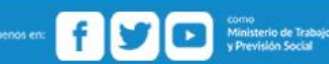

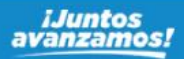

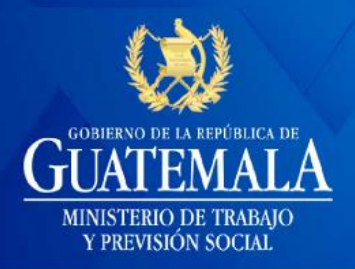

Cerrar sesión

CERRAR SESIÓN

Hacer clic en su el usuario en la parte superior derecha de la pantalla y haga clic en el botón *Cerrar Sesión* para salir del sistema web.

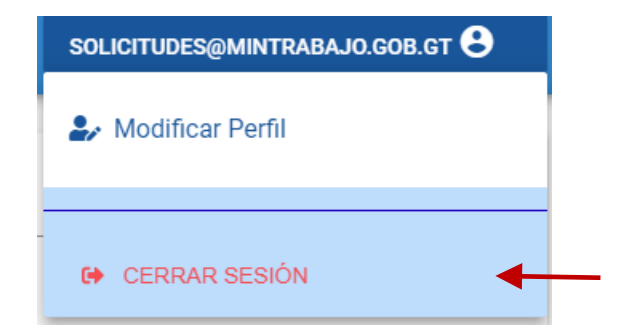

Luego haga clic en continuar.

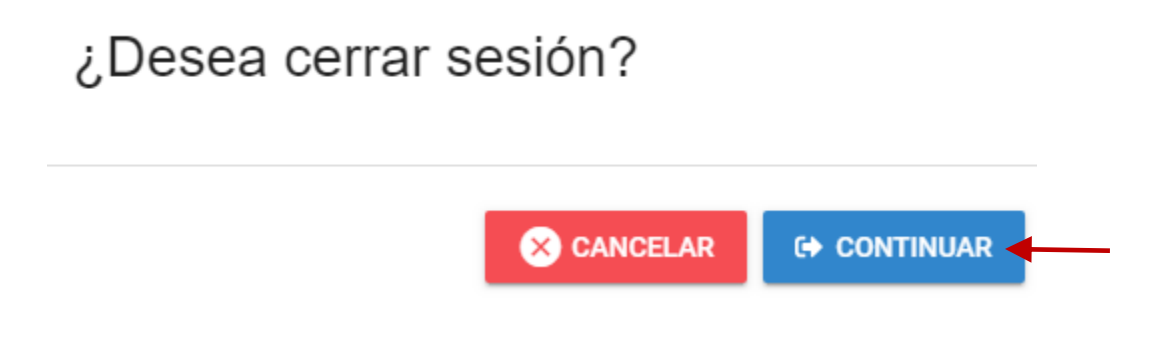

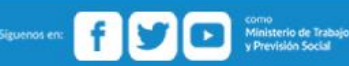

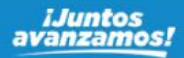